УТВЕРЖДЕН СЕКФ.00056-01 34-01-ЛУ

# ИСРПО 1806 ИНТЕГРИРОВАННАЯ СРЕДА РАЗРАБОТКИ ПРОГРАММНОГО ОБЕСПЕЧЕНИЯ ДЛЯ ВЫЧИСЛИТЕЛЯ НА БАЗЕ МИКРОСХЕМЫ ПРОЦЕССОРА 1806ВМЗУ И СОПРОЦЕССОРА 1806ВМ4У

Руководство оператора

СЕКФ.00056-01 34-01

Листов 54

Литера

#### АННОТАЦИЯ

Настоящее руководство содержит основные сведения по организации и использованию интегрированной среды разработки программного обеспечения (ИСРПО) вычислителя, построенного на основе микропроцессорного комплекта H1806. ИСРПО серии предназначено для создания на универсальных программного обеспечения  $(C\Pi O)$ вычислительных средствах специального вычислителя Н1806, с поддержкой всех этапов разработки СПО от написания исходного текста программы до ее трансляции, отладки, загрузки в постоянное запоминающее устройство (ПЗУ) вычислителя, документирования и сопровождения разработанного СПО.

В руководстве приведены сведения о назначении, составе выполняемых функций ИСРПО и условиях выполнения программы. Также описаны режимы работы ИСРПО, последовательности действий, необходимые для его правильной работы. Руководство содержит информацию, достаточную для понимания принципов работы программы и ее эксплуатации.

## СОДЕРЖАНИЕ

| 1. НАЗНАЧЕНИЕ ИСРПО             | 5  |
|---------------------------------|----|
| 2. УСЛОВИЯ ВЫПОЛНЕНИЯ ПРОГРАММЫ | 6  |
| 3. ВЫПОЛНЕНИЕ ПРОГРАММЫ         | 8  |
| 4. РАБОТА В ИСРПО               | 17 |
| 5. ОТЛАДКА ПРОГРАММ             |    |
| ПРИЛОЖЕНИЕ                      |    |

#### 1. НАЗНАЧЕНИЕ ИСРПО

1.1. ИСРПО 1806 предназначена для создания и отладки встраиваемых приложений.

Интегрированные подсистемы, входящие в состав ИСРПО1806, позволяют создавать, редактировать и транслировать исходные тексты на языке Си и ассемблера, линковать полученные модули, запускать и отлаживать программы. В состав пакета входят следующие программы:

- ISRPO1806 визуальная графическая оболочка пользовательского интерфейса, которая сочетает в себе возможности создания и управления проектами программного обеспечения, ввода и редактирования исходных текстов программ, отладки программ на симуляторе в исходных кодах, дизассемблер и программатор;
  - VS10срр компилятор исходных кодов на языке Си;
- VSasm1806 транслятор исходных кодов на языке ассемблера в объектные файлы;
- VSlink1806 линкует объектные файлы и библиотеки в один исполняемый модуль, готовый к запуску на целевой платформе;
- Simulator осуществляет запуск и отладку исполняемого модуля в режиме полной симуляции аппаратной платформы процессора или на целевой системе через адаптер.

Все перечисленные программы объединены в одной удобной и легкой в графической оболочке, использовании ЧТО дает возможность разработчику встраиваемых приложений сосредоточиться на решении прикладных задач. ИСРПО1806 отличают от других аналогичных систем разработки СПО для встраиваемых приложений следующие преимущества:

удобный графический Windows-интерфейс;

- высокое быстродействие и стабильность работы ИСРПО;
- подсветка синтаксиса при вводе исходных кодов;
- возможность программирования памяти без использования сторонних программ непосредственно из среды разработки;
- оперативная поддержка и выход новых версий с добавлением функциональности.

1.2. ИСРПО1806 работает в двух режимах:

1) *Режим редактирования*. В данном режиме производится управление проектами (создание, переименование, добавление файлов, настройка параметров), ввод и редактирование исходного кода на языках Си и ассемблера, компиляция (трансляция) файлов исходного текста проекта и построение исполняемого модуля в соответствии с заданными параметрами.

2) *Режим программирования и отладки*. В этом режиме производится программирование памяти и отладка построенного модуля в режиме Симулятора (полная симуляция аппаратной платформы процессора) или на целевой системе через адаптер (режим Отладчик).

## 2. УСЛОВИЯ ВЫПОЛНЕНИЯ ПРОГРАММЫ

ИСРПО функционирует на персональной электронно-вычислительной машине (ПЭВМ) в среде операционной системы Windows XP Professional с Service Pack 2. Для выполнения функций ИСРПО необходимо наличие аппаратуры в составе и с характеристиками не хуже описанных в таблице 1.

2.1. Технические характеристики инструментальных средств

Технические характеристики приведены в таблице 1.

#### Таблица 1. Технические характеристики

| Наименование параметра                                                       | Значение |
|------------------------------------------------------------------------------|----------|
| 1. Тактовая частота центрального процессора, ГГц                             | 1        |
| 2. Объем оперативного запоминающего устройства (ОЗУ), Гбайт                  | 1        |
| 3. Свободное место на накопителе на жестком магнитном диске                  | 1        |
| (НЖМД), Гбайт<br>4. Количество параллельных каналов сопряжения по интерфейсу | 1        |
| CENTRONICS (разъём LPT)                                                      |          |
| 5. Количество накопителей на CD-ROM                                          | 1        |
| 6. Количество каналов сопряжения с монитором SVGA                            | 1        |
| 7. Количество каналов сопряжения со стандартной клавиатурой                  | 1        |
| 8. Количество каналов сопряжения с манипулятором типа «мышь»                 | 1        |

## 2.2. Пользовательский интерфейс ИСРПО

Пользователь взаимодействует с системой посредством диалоговых окон, главного меню, инструментальных кнопок, всплывающих меню, плавающих окон. Возможности пользовательского интерфейса подробно рассмотрены в разделе 3.

## 3. ВЫПОЛНЕНИЕ ПРОГРАММЫ

### 3.1. Описание ИСРПО

ИСРПО представляет собой систему для разработки программного обеспечения для встраиваемых приложений для процессора 1806 и совмещает в себе текстовый редактор, менеджер проектов, модули трансляции, компиляции, линковки, работы с flash-памятью и отладчик в исходных кодах в режиме симулятора или на реальной аппаратуре при помощи адаптера.

Внешний вид ИСРПО и основные элементы окон в разных режимах работы приведены на рис. 1 и рис. 2.

| 🖲 ИСРПО 1806 - ДЕМО                                                                                                    | _ @ X                                      |
|----------------------------------------------------------------------------------------------------|--------------------------------------------|
| Файл Правка Проект Построение Flash                                                                                                    |                                            |
|                                                                                                    |                                            |
| Проект 4 File.mac Alg_A_5.cpp Alg_C_5.cpp Alg_C_5.mac                                                                                                    | - X                                        |
| DEMO       1       /* */       1       /* */         File.mac       4       #include "Bi170.h"       3         Alg_A.S.st       5       static bool Pr_on=0;         Alg_A.S.ist       6       Pr_on=(B211R133)   B212R133)   (B211R178 && B212R17         Alg_C.S.cpp       6       bool MCK=B211R124   B212R124;         DEMO.mak       11       S07064=: (B211R126   B212R126) && MCK;         DEMO.mak       11       S07065=(B211R126   B212R126) && MCK;         DEMO.zmd       12       S07065=(B211R126   B212R126) && MCK;         13       S07060=Pr_on;       15         14       S07060=Pr_on;       15         15       16       S07061=! (B211R146   B212R146) && (B211R037   B2121]         14       S07062=! (B211R146   B212R146) && (B211R037   B212]         15       16       S07062=! (B211R146   B212R146) && (B211R037   B212]         16       S07062=! (B211R146   B212R146) && (B211R037   B212]         17       18       S07062=! (B211R146   B212R147;         18       S07062=! (B211R147   B212R017;       21         20       bool b019=B211R019   B212R020;       23         21       bool b017=B211R019   B212R017;       23 | 78);<br>2037) 66 Pr_on;<br>2039) 66 Pr_on; |
|                                                                                                    | τ<br>Φυλα                                  |
| Ошибки Закладки  <br>Транслация файла завершена без ошибок                                                                                                    | томер строки                               |

Рисунок 1.

| 🖲 ИСРПО 1806 - ДЕМО    |                                                                              |                      |                  |            |      |                |             |        |        |        |                       |              |                | _ é                | ×   |
|------------------------|------------------------------------------------------------------------------|----------------------|------------------|------------|------|----------------|-------------|--------|--------|--------|-----------------------|--------------|----------------|--------------------|-----|
| Файл Отладка Flash     |                                                                              |                      |                  |            |      |                |             |        |        |        |                       |              |                |                    |     |
|                        | 📒 🥥 🗄 🔜   Наст                                                               | ройки                |                  |            |      |                |             |        |        |        |                       |              |                |                    |     |
| файл ZMD 🛛 🗘           | Дизассемблер Fi                                                              | le.mac               |                  |            |      |                |             |        |        |        | •                     | ×            | ЦП             |                    | ą   |
| DEMO.zmd               | .zmd ; INC (R4)                                                              |                      |                  |            |      |                |             |        |        |        | Рег. общег            | р назначения | <b></b>        |                    |     |
| File.obj               | ; DR SI<br>; CLR (F                                                          | (4)                  |                  |            |      |                |             |        |        |        |                       |              |                | Значение           |     |
| Alg_A_5.00j            | MOV #17777                                                                   | 7, R2                |                  |            |      |                |             |        |        |        |                       |              | R0             | 000000             |     |
| Alg PRIZN.obj          | ADD #17777                                                                   | 7, R2                |                  |            |      |                |             |        |        |        |                       |              | R1             | 000000             |     |
|                        | ADC RZ<br>TASK1:                                                             |                      |                  |            |      |                |             |        |        |        |                       |              | R2             | 177777             |     |
|                        | ; программы                                                                  | RAR1                 | v                | A - 20000, | FA - | - 40000        |             |        |        |        |                       |              | ▶ R3           | 140004             |     |
|                        | MOV #400                                                                     | ,0#172342            |                  |            |      |                |             |        |        |        |                       |              | R4             | 140002             |     |
|                        | MOV #077                                                                     | 406,0#1723           | DAD5             | 37.0 -     | 1200 | 00 EL - 40     | 00000       |        |        |        |                       |              | R5             | 143000             |     |
|                        | ; (BIRE) KARS VA - 120000, FA - 4000000<br>NOV #40000.8#172352               |                      |                  |            |      |                |             |        |        |        |                       | SP           | 137676         |                    |     |
|                        | MOV #077                                                                     | 406,0#1723           | 12               |            |      |                |             |        |        |        |                       |              | PC             | 000454             |     |
| Описание модуля        | ; обл.памяч                                                                  | ги для обраб<br>и пр | отки прерын      | заний VA   | - 14 | 10004, FA -    | 4100004     | (RAR6) |        |        |                       |              | PSW            | 000000             |     |
| ZMD Проект             | CLR (R3)                                                                     | 1, 10                |                  |            |      |                |             |        |        |        |                       |              | HSP            | 000000             |     |
| Точки останова 🛛 🕂     | December 1                                                                   |                      |                  |            |      |                |             |        |        |        |                       |              |                |                    |     |
|                        | MOV #TASH                                                                    | (2, (SP)             |                  |            |      |                |             |        |        |        |                       |              | POH SR Таймеры |                    |     |
|                        | TASK2:                                                                       |                      |                  |            |      |                |             |        |        |        |                       |              | цп ппз пе      | риферия            |     |
| 00020334 File          | INC A12                                                                      | 0                    |                  |            |      |                |             |        |        |        |                       |              | PAR KERNEL     | 19                 | ą   |
| ▼ 00020434 File ▼      | ; NOP                                                                        |                      |                  |            |      |                |             |        |        |        |                       | ~            |                | Значение           | ^   |
|                        | <                                                                            |                      |                  |            |      |                |             |        |        |        | >                     |              | PAR0           | 000200             |     |
| Точки останова Метки < | СИМУЛЯТОР > Выло.                                                            | пнена остановка      | на точке останов | a          |      |                |             |        |        | Отлад  | ка в исходных текстах |              | PAR1           | 000400             |     |
| Данные для наблюдения  | Данные для наблюдения 4 і Массив элементов памяти №1 (04017660 - 04020006)   |                      |                  |            |      |                |             |        |        |        | ą                     | PAR2         | 000000         |                    |     |
| 🚛 Переменн             | ная                                                                          | Метка                | Значение         | Адрес      | 1    |                | 0           | 2      | 4      | 6      |                       |              | PAR3           | 000000             | =   |
| A_S_STATIC_BLOCK_0_A_S | STATIC BLOCK 0 A S 🖌 2000000 04100010 + 04017660 000000 000000 000000 000000 |                      |                  |            |      |                |             |        |        | PAR4   | 000000                |              |                |                    |     |
| 12                     | M 177777 00155672 04017670 000000 000000 000460                              |                      |                  |            |      |                |             |        |        | _      | PAR5                  | 040000       |                |                    |     |
|                        | ~                                                                            | IDISP                | • 012703         | 00020672   |      | 04017700       | 000000      | 000000 | 000000 | 000000 | 1                     |              | PAR6           | 041000             |     |
|                        |                                                                              | 9                    |                  |            |      | 04017710       | 000000      | 000000 | 000000 | 000000 |                       | ~            | PAR7           | 177600             | ~   |
|                        |                                                                              |                      |                  |            | Ma   | ссив №1 Массив | s Nº2   Mac | сив №3 |        |        |                       |              | PAR KERN PAI   | R USR PDR KERN PDF | USR |

Рисунок 2.

3.2. Описание команд меню, панелей инструментов и горячих клавиш в режиме создания проекта

Панель главного меню в режиме создания проекта (рис. 3) содержит команды для работы с файлами, создания и управления проектами и их настройками, операций текстового редактора, трансляции, линковки и отладки программ. Панели инструментов и горячие клавиши предназначены для быстрого доступа к основным командам меню.

Файл Правка Проект Построение Flash

Рисунок 3.

Главное меню ИСРПО содержит перечисленные ниже команды меню.

### 3.2.1. Меню «Файл»

Команды меню «Файл» главного меню в режиме создания проекта представлены на рис. 4 и рассмотрены в таблице 2.

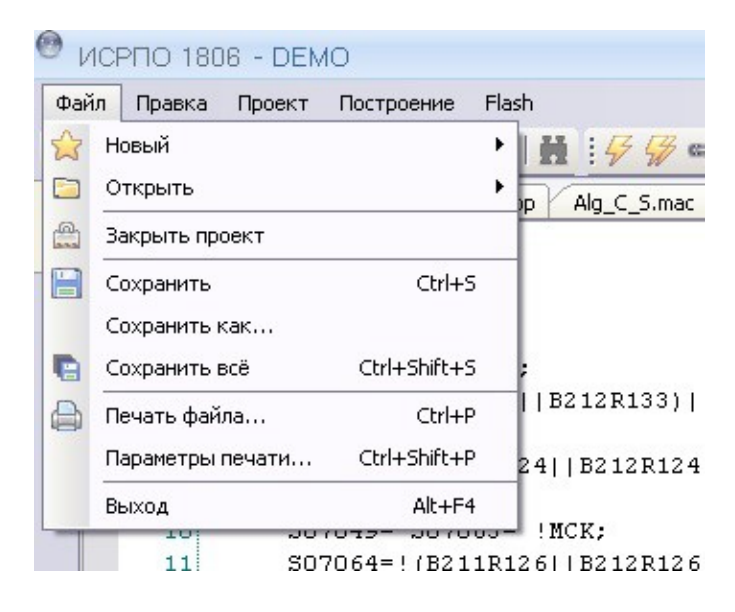

Рисунок 4.

| Таблица 2. | Команды | меню «Файл» |
|------------|---------|-------------|
|------------|---------|-------------|

| Значок<br>панели<br>инструментов | Команды меню /<br>подменю | Горячая<br>клавиша | Описание команды                       |  |  |  |  |
|----------------------------------|---------------------------|--------------------|----------------------------------------|--|--|--|--|
| 10                               | Новый - Проект            | Ctrl+Shift+N       | Создать новый проект                   |  |  |  |  |
|                                  | Новый - Файл              | Ctrl+N             | Создать новый файл                     |  |  |  |  |
|                                  | Открыть:                  |                    |                                        |  |  |  |  |
|                                  | - Проект                  | Ctrl+Shift+O       | Открыть ранее созданный проект         |  |  |  |  |
| _                                | - Файл                    | Ctrl+O             | Открыть ранее созданный файл           |  |  |  |  |
|                                  | - *.mac                   | Ctrl+Shift+M       | Открыть ранее созданный *.mac          |  |  |  |  |
|                                  | - *.cpp                   | Ctrl+Shift+C       | Открыть ранее созданный *.срр          |  |  |  |  |
|                                  | - *.lst                   | Ctrl+Shift+L       | Открыть paнee созданный *.lst          |  |  |  |  |
|                                  | Закрыть проект            |                    | Закрыть активный проект                |  |  |  |  |
|                                  | Сохранить                 | Ctrl+S             | Сохранить активный файл                |  |  |  |  |
| _                                | Сохранить как             | _                  | Сохранить текущий файл с другим именем |  |  |  |  |
| <b>•</b>                         | Сохранить всё             | Ctrl+Shift+S       | Сохранить все открытые файлы           |  |  |  |  |
| _                                | Печать файла              | Ctrl+P             | Печатать активный текстовый файл       |  |  |  |  |
|                                  | Параметры                 | Ctrl+Shift+P       | Установить параметры печати активной   |  |  |  |  |
|                                  | печати                    |                    | страницы                               |  |  |  |  |
|                                  | Выход                     | Alt+F4             | Выйти из ИСРПО с запросом на           |  |  |  |  |
|                                  |                           |                    | сохранение открытых файлов             |  |  |  |  |

## 3.2.2. Меню «Правка»

Команды меню «Правка» главного меню в режиме создания проекта представлены на рис. 5 и рассмотрены в таблице 3.

| Файл  | Пра | вка | Проект       | Пост | роение | Fl | ash |     |     |            |            |
|-------|-----|-----|--------------|------|--------|----|-----|-----|-----|------------|------------|
| 8     | 5   | Отм | енить        |      | Ctrl+Z |    |     |     | 4   | 4 54       | 63         |
| Проек | C   | Пов | торить       |      | Ctrl+Y |    | nac | A   |     | 4 S.c      |            |
|       | de  | Выр | езать        |      | Ctrl+X |    | 7   | M   | ov  | #40        | 0000       |
| ÷     |     | Коп | ировать      |      | Ctrl+C |    | 8   | M   | ov  | #0'        | 7740       |
| ÷-]   |     | Вст | авить        |      | Ctrl+V |    | 2   | M   | 057 | #11        | 376        |
| ⊕     | ×   | Уда | алить        |      | Del    |    | Ĺ   | M   | ov  | 0#:        | 1774       |
|       |     | Выд | целить всё   |      | Ctrl+A |    | 2   | M   | ov  | #14        | 1000       |
| -     | H   | Най | іти / Замени | ть   | Ctrl+F |    | -   |     |     | CLR<br>MOV | (R4<br>#22 |
| i     | 3   | Пер | екодироват   | гь   |        | ۲  | 5 5 | ST: |     |            |            |
|       |     | Зак | палки        |      |        |    | Ē.  |     | 1   | NOP        |            |
|       |     | Jak | / Capacity   | _    |        |    | 1   | ;   |     | INC        | (R4        |

Рисунок 5.

| таблица 5.                       |                | Juditu             |                                          |  |  |  |  |  |
|----------------------------------|----------------|--------------------|------------------------------------------|--|--|--|--|--|
| Значок<br>панели<br>инструментов | Команды Меню   | Горячая<br>клавиша | Описание команды                         |  |  |  |  |  |
| Q                                | Отменить       | Ctr1+7             | Отменить последнюю команду               |  |  |  |  |  |
|                                  |                | Cui+Z              | редактирования                           |  |  |  |  |  |
| C                                | Повторить      | Ctr1+V             | Вернуть последнюю отмененную команд      |  |  |  |  |  |
|                                  |                | Cui+i              | редактирования                           |  |  |  |  |  |
| de                               | Вырезать       | Ctrl+X             | Вырезать выделенный текст в буфер обмена |  |  |  |  |  |
|                                  | Копировать     | Ctrl+C             | Копировать выделенный текст в буфер      |  |  |  |  |  |
|                                  |                | our o              | обмена                                   |  |  |  |  |  |
|                                  | Вставить       | Ctrl+V             | Вставить текст из буфера обмена          |  |  |  |  |  |
| _                                | Удалить        | Del                | Удалить выделенный текст                 |  |  |  |  |  |
|                                  | Выделить всё   | Ctrl+A             | Выделить весь текст                      |  |  |  |  |  |
| Ħ                                | Найти/заменить | Ctrl+F             | Искать/заменить текст в активном файле   |  |  |  |  |  |
| _                                | Перекодировать | -                  | Изменить кодировку текста                |  |  |  |  |  |

| Таблица 3. | Команды меню | • «Правка» |
|------------|--------------|------------|
|------------|--------------|------------|

## Продолжение таблицы 3.

| Значок<br>панели<br>инструментов | Команды Меню                                        | Горячая<br>клавиша         | Описание команды                                                                            |
|----------------------------------|-----------------------------------------------------|----------------------------|---------------------------------------------------------------------------------------------|
|                                  | Закладки:                                           |                            |                                                                                             |
| <u>■</u><br>*                    | Добавить/убрать<br>Запретить/разрешить<br>Перейти к | Ctrl+F2<br>F3<br>Shift+ F2 | Добавление/удаление закладки<br>Запрет/разрешение закладки<br>Переход к предыдущей закладке |
| ⇒                                | Перейти к следующей                                 | F2                         | Переход к следующей закладке                                                                |
|                                  | Удалить в текущем<br>файле                          | Ctrl+Shift+F2              | Удалить текущую закладку                                                                    |
| 8                                | Удалить все                                         |                            | Удалить все установленные закладки                                                          |

## 3.2.3. Меню «Проект»

Команды меню «Проект» главного меню в режиме создания проекта представлены на рис. 6 и рассмотрены в таблице 4.

| 1808   | 6 - 0 | DEM                      | 0                  |             |     |        |        |       |         |       |     |
|--------|-------|--------------------------|--------------------|-------------|-----|--------|--------|-------|---------|-------|-----|
| вка    | Прое  | ект                      | Постр              | оение Fla   | ash |        |        |       |         |       |     |
|        |       | Доб<br>Доб               | авить в<br>авить в | → : ∰ : [   |     |        |        |       |         |       |     |
|        |       | 🍃 Убрать файл из проекта |                    |             |     |        |        |       |         |       |     |
| .ma    |       | Пер                      | еименов            | зать проект | гво | соотве | тствии | с име | енем па | пки   |     |
| A_9    | 0     | Пар                      | аметры             | проекта     |     |        |        |       |         | F4    |     |
| DDI    | 71    | -                        |                    | 61          |     | MC     | V 0#   | 1774  | 432,0   | #1400 | 000 |
| 10 m   | 214.4 | -hh                      |                    | 62          |     | MO     | V #1   | 4000  | 02, R   | .4    |     |
| /0.m   | ap.n  | mi                       |                    | 63          |     |        | CLR    | (R4   | 4)      |       |     |
| /U.m   | ak    |                          |                    | 64          | ł   |        | MOV    | #22   | 2400,   | A13   |     |
| /IO.zn | nd    |                          |                    | 65          | 5   | ST:    |        |       |         |       |     |
|        |       |                          |                    | 66          | 5   |        | NOP    |       |         |       |     |
|        |       |                          |                    | 67          | 7   | ;      | INC    | (R4   | 4)      |       |     |
|        |       |                          |                    | 68          | 3   | ;      | BR     | ST    |         |       |     |
|        |       |                          |                    |             |     |        |        |       |         |       |     |

Рисунок 6.

| Значок<br>панели<br>инструментов | Команды Меню            | Горячая<br>клавиша | Описание команды                      |
|----------------------------------|-------------------------|--------------------|---------------------------------------|
| 🐑 🗢 🔂                            | Добавить в проект новый | Ctrl+Shift+        | Добавить в проект новый файл          |
|                                  | файл                    | A                  |                                       |
| 🐑 🗢 💽                            | Добавить в проект       | Shift+Alt+A        | Добавить в проект существующий файл   |
|                                  | существующий файл       |                    |                                       |
| -                                | Убрать файл из проекта  | —                  | Убрать отмеченный в списке файл из    |
|                                  |                         |                    | проекта                               |
| -                                | Переименовать проект в  | _                  | Переименование проекта в соответствии |
|                                  | соответствии с именем   |                    | с именем папки, где находятся файлы   |
|                                  | папки                   |                    | проекта                               |
|                                  | Параметры проекта       | F4                 | Установить или изменить параметры     |
|                                  |                         |                    | проекта                               |

Таблица 4. Команды меню «Проект»

## 3.2.4. Меню «Построение»

Команды меню «Построение» главного меню в режиме создания проекта представлены на рис. 7 и рассмотрены в таблице 5.

| DEM   | 10                                                                                               |                               |                                      |                             |                |               |
|-------|--------------------------------------------------------------------------------------------------|-------------------------------|--------------------------------------|-----------------------------|----------------|---------------|
| ект   | Пос                                                                                              | троение                       | Flash                                |                             |                |               |
| lg_A_ | 4<br>4<br>1<br>1<br>1<br>1<br>1<br>1<br>1<br>1<br>1<br>1<br>1<br>1<br>1<br>1<br>1<br>1<br>1<br>1 | Трансли<br>Трансля<br>Линковк | ровать файл<br>ция проекта<br>ка Ctr | Ctrl+F7<br>F7<br>1+Shift+F7 | 7<br>7<br>7 30 | Симулятор 🔻 🤃 |
|       |                                                                                                  | Выбор р                       | ежима отладк                         | и                           | •              | Симулятор     |
|       | $\triangleright$                                                                                 | Начать                        | отладку                              | F5                          | 5              | Отладчик      |
|       | . Մ                                                                                              | IORD 0,                       | 0                                    | _                           | ;240           | )             |

Рисунок 7.

| Таолица 5. Команды меню «Построе | оение» |
|----------------------------------|--------|
|----------------------------------|--------|

| Значок<br>панели<br>инструментов | Команды Меню         | Горячая<br>клавиша | Описание команды                 |
|----------------------------------|----------------------|--------------------|----------------------------------|
| 4                                | Транслировать файл   | Ctrl+F7            | Транслировать активный файл      |
| 57                               | Трансляция проекта   | F7                 | Транслировать все файлы,         |
|                                  |                      |                    | включенные в проект              |
| 653                              | Линковка             | Ctrl+Shift+F7      | Линковка проекта                 |
|                                  | Выбор режима отладки | -                  | -                                |
|                                  | Начать отладку       | F5                 | Перейти в Симулятор или Отладчик |

## 3.2.5. Меню «Flash»

Команды меню «Flash» главного меню в режиме создания проекта представлены на рис.8 и рассмотрены в таблице 6.

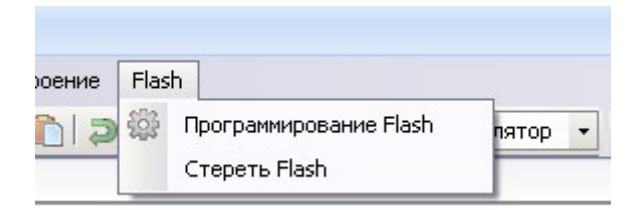

## Рисунок 8.

Таблица 6. Команды меню «Flash»

| Значок<br>панели | Команлы Меню     | Описание команлы                                 |
|------------------|------------------|--------------------------------------------------|
| инструментов     |                  |                                                  |
| :                | Программирование | Открытие диалогового окна FLASH и EEPROM         |
|                  | Flash            |                                                  |
| -                | Стирание Flash   | Открытие диалогового окна FLASH и EEPROM – форма |
|                  |                  | стирание Flash                                   |

3.3. Описание команд меню, панелей инструментов и горячих клавиш в режиме отладки проекта

Панель главного меню содержит команды для управления процессом отладки.

Панель инструментов и горячие клавиши предназначены для быстрого доступа к основным командам меню. Средства отладки ИСРПО содержат перечисленные ниже команды меню.

## 3.3.1. Меню «Файл»

Команды меню «Файл» главного меню в режиме отладки проекта представлены на рис. 9 и рассмотрены в таблице 7.

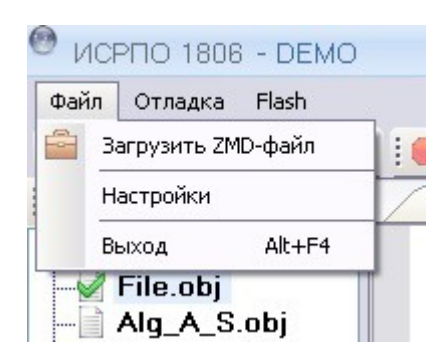

Рисунок 9.

| Таблица 7. | Команды меню | «Файл» |
|------------|--------------|--------|
|------------|--------------|--------|

| Значок<br>панели<br>инструментов | Команды Меню<br>«Файл» | Горячая<br>клавиша | Описание команды                                                          |
|----------------------------------|------------------------|--------------------|---------------------------------------------------------------------------|
| _                                | Загрузить ZMD-файл     | -                  | Выбор файла ZMD из существующих с помощью станлартного диалогового окна и |
|                                  |                        |                    | загрузка его согласно настройкам (для Симулятора)                         |
| Настройки                        | Настройки              | -                  | Открытие окна Настройки                                                   |
| _                                | Выход                  | Alt+F4             | Выйти из ИСРПО                                                            |

## 3.3.2. Меню «Отладка»

Команды меню «Отладка» главного меню в режиме отладки проекта представлены на рис.10 и рассмотрены в таблице 8.

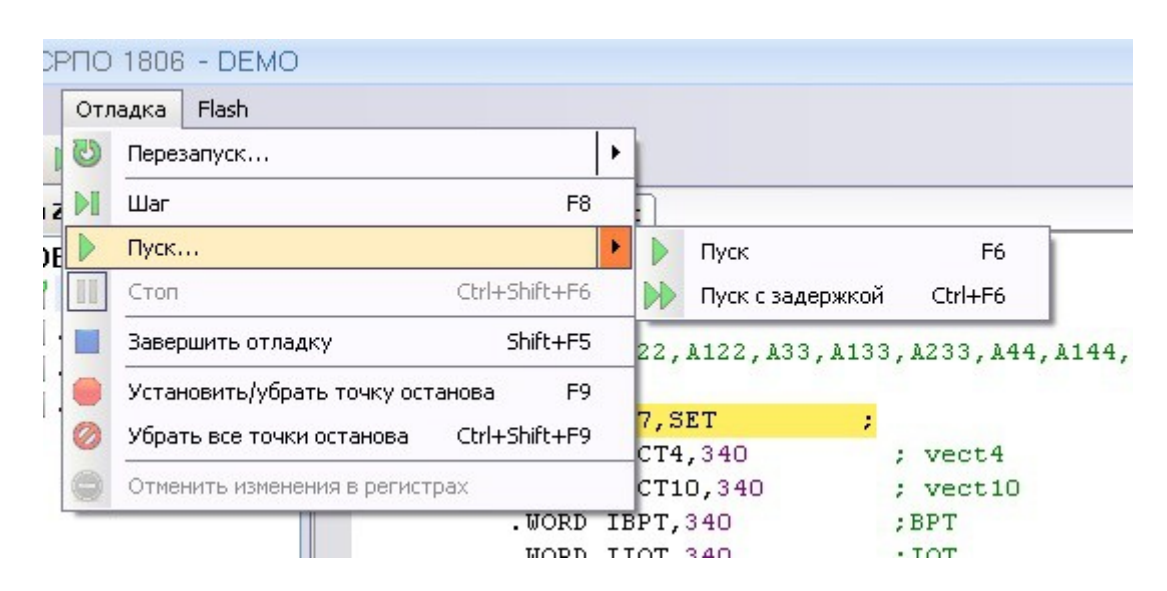

Рисунок 10.

| Значок<br>панели<br>инструментов | Команды меню<br>«Правка» | Горячая<br>клавиша | Описание команды                         |
|----------------------------------|--------------------------|--------------------|------------------------------------------|
| G                                | Перезапуск               | -                  | Установка счетчика команд в точку старта |
|                                  |                          |                    | программы (для Симулятора)               |
|                                  | Шаг                      | F8                 | Выполнение одной команды программы       |
|                                  | Пуск:                    |                    |                                          |
|                                  | – Пуск                   | F6                 | Запустить выполнение программы           |
|                                  | – Пуск с задержкой       | Ctrl+F6            |                                          |
|                                  | Стоп                     | Ctrl+Shift+F       | Остановить выполнение программы          |
|                                  |                          | 6                  |                                          |
|                                  | Завершить отладку        | Shift+F5           | Переход в режим создания проекта         |
|                                  | Установить/Убрать        | F9                 | Добавить/убрать точку останова на        |
|                                  | точку останова           |                    | текущей строке программы                 |
|                                  | Убрать все точки         | Ctrl+Shift+F       | Убрать все точки останова                |
|                                  | останова                 | 9                  |                                          |
| _                                | Отменить изменения       | -                  | Для Отладчика                            |
|                                  | в регистрах              |                    |                                          |

## Таблица 8. Команды меню «Отладка»

#### 4. РАБОТА В ИСРПО

Данный раздел посвящен работе в ИСРПО в режимах редактирования и построения модуля и описывает процесс создания проекта. В разделе описано создание проекта, добавление к нему файлов, создание целевых конфигураций проекта и настройка их параметров, задание правил трансляции файлов, исходных текстов программы и правил линковки.

#### 4.1. Запуск ИСРПО и создание файла проекта

Для создания проекта необходимо выполнить следующие шаги:

- запустить ИСРПО и создать файл проекта;

- создать файлы исходных текстов и добавить их в проект;

 – создать необходимые целевые конфигурации проекта и настроить их параметры;

- задать правила трансляции и построения исполняемых модулей;

– построить исполняемые модули для дальнейшей их отладки и программирования во Flash.

Запуск ИСРПО производится двойным щелчком на иконке программы

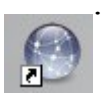

На экране откроется основное окно ИСРПО в режиме создания проекта, вкладка «Проекты» (рис. 11).

| правка проект                                                                                          |                                                                                                    |                                                                                                    |
|----------------------------------------------------------------------------------------------------|----------------------------------------------------------------------------------------------------|----------------------------------------------------------------------------------------------------|
| Проекты                                                                                                |                                                                                                    |                                                                                                    |
| Последние г<br>DEMO.prj<br>Vers2.prj<br>DEMO_OLD.p<br>Projece 7-8.prj<br>GHJ.prj<br>Pr.prj<br>OVER.prj | троекты<br>лј<br>лј<br>Выделенный проект<br>Открыть<br>Чалить из списка<br>Проект<br>Создать новый<br>Список<br>Хочистить | <ul> <li>இ ◆ ⇒ ☆</li> <li>ИСРПО 1806</li> <li>Версия 2.7.9</li> <li>ПОСЛЕДНИЕ ИЗМЕНЕНИЯ</li> <li>[18.02.2013, версия 2.7.9]</li> <li>Обновлены компилятор и линковщик.</li> <li>Исправлена проблема возможного выпадения произвольных секций из генерируемого zmd, если в проект включены файлы, не задействованные в карте линковки. Теперь в этом случае выдаётся ошибка.</li> </ul> |
| Название проекта                                                                                       | DEMO                                                                                                    |                                                                                                    |
| Тип проекта                                                                                            | C++                                                                                                    |                                                                                                    |
| Файлы проекта                                                                                          | File.mac, Alg_C_S.cpp, Alg_PRIZN.cpp, Alg_A_S                                                                             | cpp                                                                                                    |
| Автор проекта                                                                                          |                                                                                                    |                                                                                                    |
| Описание проекта                                                                                       |                                                                                                    |                                                                                                    |
| Расположение                                                                                           | C:\Documents and Settings\Marina\Мои докуме                                                                               | иты/1806\Projects\DEMO                                                                                                    |
| Дата создания                                                                                          | 29.05.2013 11:33:58                                                                                                    |                                                                                                    |
| Лата изменения                                                                                         | 29.05.2013 11:33:58                                                                                                    |                                                                                                    |

Рисунок 11.

Если нужно работать с уже существующим проектом, можно выбрать проект в окне «Последние проекты».

Для создания файла проекта нужно выбрать элемент меню «Файл – Новый – Новый проект» (Ctrl+Shift+N) или в окне «Выделенный проект» выбрать «Создать новый...»

При этом на экран будет выведен стандартный диалог создания нового файла проекта (рис. 12).

|                  |                                                             | своистватро | Marina    |
|------------------|-------------------------------------------------------------|-------------|-----------|
| • Ассемолер      |                                                             | Автор       |           |
| ○ C++            | Добавить в проект пустой файл - File .mac                   | Описание    | <u>^</u>  |
| 📃 Библиотека     |                                                             |             |           |
| Название проекта | Project                                                     |             |           |
| Корневая папка   | C:\Documents and Settings\Marina\Мои документы\1806\Project | \$          | 🗸 Выбрать |

Рисунок 12.

Для создания нового проекта необходимо заполнить форму и выбрать «Создать». Для удобства работы проект создается в отдельном каталоге.

4.2. Создание файлов исходных текстов

Для создания нового файла с исходным текстом нужно выбрать элемент меню «Файл – Новый – Новый файл» (Ctrl+N). При этом откроется пустое окно редактирования, в котором можно вводить текст программы. После создания нового файла можно его сохранить с помощью команды меню «Файл – Сохранить» (Ctrl+S) или «Файл – Сохранить как ...», указав в появившемся стандартном диалоге сохранения файлов имя нового файла и его расширение.

После создания файлов с исходным текстом программы можно добавить их в проект (для удобства работы с файлами проекта их можно размещать в папках). Для этого необходимо выбрать элемент меню «Проект – Добавить в проект существующий файл» (Shift+Alt+A). В результате появится стандартный диалог открытия файлов, где нужно выбрать файл.

Если нужно добавить в проект новый файл, необходимо выбрать элемент меню «Проект – Добавить в проект новый файл» (Ctrl+Shift+A). В результате появится диалоговое окно для задания имени и типа файла (рис. 13).

Выбрать «Создать», файл будет создан в каталоге проекта. При этом откроется пустое окно редактирования, где можно вводить текст программы.

| C++ (cpp)    |        | ^ |
|--------------|--------|---|
| 🔊 Заголовочн | ый (h) |   |
| Ассемблер    | (mac)  |   |
| ***          |        | × |
| <br>         | 5 mm a |   |

Рисунок 13.

Добавление файлов в проект возможно также из контекстного меню, вызываемого нажатием правой кнопки мыши в окне «Проект» (рис.14) основного окна ИСРПО в режиме «Создание проекта».

Выбрать элемент контекстного меню «Добавить в проект новый файл» или «Добавить в проект существующий файл».

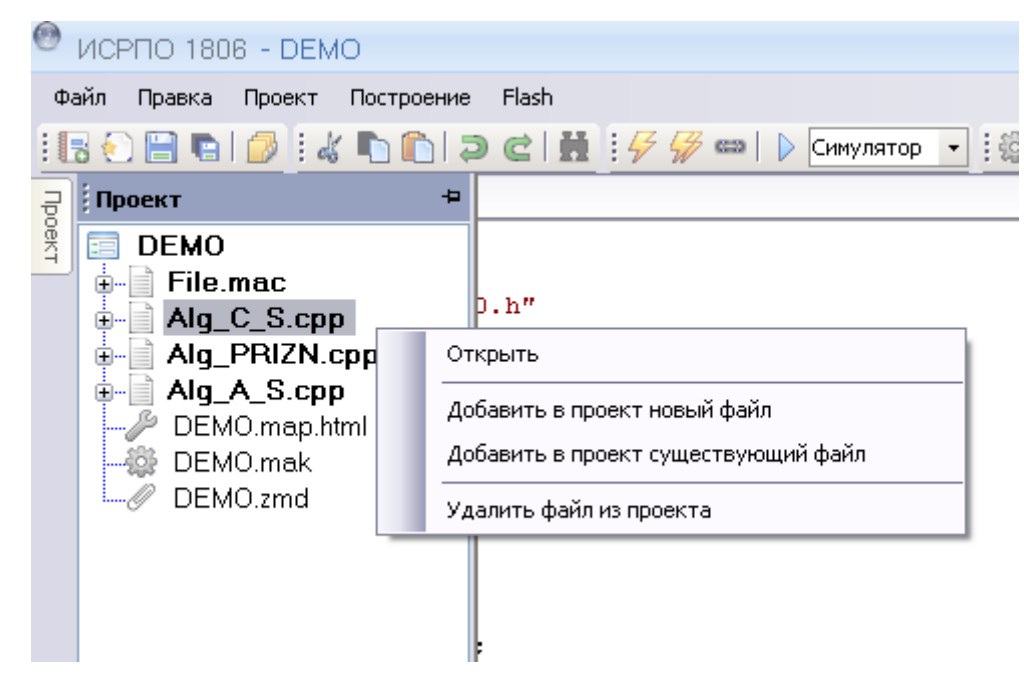

Рисунок 14.

## 4.3. Настройка параметров компилятора Си и ассемблера

Настройка параметров производится с помощью диалогового окна «Параметры проекта», вызываемого выбором элемента «Параметры проекта» в меню «Проект», значка панели инструментов \_\_\_\_\_ или, нажав клавишу «F4».

Вкладки «Ключи компиляции» (рис. 15) в диалоговом окне «Параметры проекта» используются для настройки параметров компилятора Си и «Ключи трансляции» (рис. 16) для настройки параметров ассемблера. Отметить необходимые ключи и нажать «Сохранить настройки» в нижней правой части вкладки.

Описание ключей трансляции/компиляции рассмотрены в Приложении.

| 🖲 ИСРПО 1806 - ДЕМО         |                                                                                                    | _ 8 X   |
|-----------------------------|----------------------------------------------------------------------------------------------------|---------|
| Файл Правка Проект Пост     | строение Flash<br>С ) Э С   Н : 49 99 Ф ) Синулатор - : 400 : 100 - 110 - 110 - |         |
| File.mac Параметры          | и проекта                                                                                                    | + X     |
| Карта линковки              | Обязательные ключи компилятора                                                                                                    |         |
| Ключи компиляции            | ✓         Knov "- c"           □         Knov "- a"           □         Knov "- a"           □         Monowareauto (mono "- c")                                                                                                    |         |
| Ключи трансляции            |                                                                                                    |         |
| Дополнительные<br>параметры |                                                                                                    |         |
|                             |                                                                                                    |         |
|                             |                                                                                                    |         |
|                             |                                                                                                    |         |
|                             |                                                                                                    |         |
|                             |                                                                                                    |         |
|                             |                                                                                                    |         |
|                             | Сохранить настройки                                                                                                    | Закрыть |
| Ошибки Закладки             |                                                                                                    |         |

Рисунок 15.

| ИСРПО     | 1806 - DEM                                                                                                    | O                                                                         | _ 8 >   |
|-----------|----------------------------------------------------------------------------------------------------|---------------------------------------------------------------------------|---------|
| Файл Прав | вка Проект                                                                                                    | Построение Flash                                                          |         |
| 6         | G   🖉 i a                                                                                                    | 🐇 🌇 👔 🔁 🛃 🗄 🐓 💯 🚥   🕨 Синулятор 🔹 🏭 🗶 👘 💼 😭                               |         |
| File.m    | пас Парам                                                                                                    | етры проекта                                                              | - X     |
| Oeki      |                                                                                                    | Управление листингом                                                      | ^       |
| Kap       | рта линковки                                                                                                    |                                                                           |         |
|           |                                                                                                    | Имер строки исходной программы                                            |         |
| Kaiou     |                                                                                                    | ₩ Значение счетчика адреса                                                |         |
| 10104     | Her is contraining the design of                                                                                                    | 🕐 Печать объектных кодов в восьмеричном виде                              |         |
|           |                                                                                                    | Печать коды расположенных на нескольких строчках                          |         |
| Ключ      | читранслящ                                                                                                    | 🔰 Печать операторов исходной программы                                    |         |
|           | -                                                                                                    |                                                                           |         |
|           |                                                                                                    | Печать макроопределений и расширений областей повторения                  |         |
| Доп       | полнительные                                                                                                    | Печать макрокоманд и расширений областей повторений                       |         |
|           | in a provide service service se | Печать макрорасширений                                                    |         |
|           |                                                                                                    | Печать операторов макрорасширений ,порождающих объектный код              |         |
|           |                                                                                                    | Печать блоков условной трансляции с невыполненными условиями              |         |
|           |                                                                                                    | Пействие директив LIST/NLIST исходной программы, в которых нет аргументов |         |
|           |                                                                                                    | Печать таблицы содержания                                                 |         |
|           |                                                                                                    | Использование маленьких букв для мнемокодов                               |         |
|           |                                                                                                    | Формат печати объектных кодов и таблицы символов                          |         |
|           |                                                                                                    | 🗌 Печать таблиць символов                                                 |         |
|           |                                                                                                    | Управление структурой объектного файла                                    |         |
|           |                                                                                                    | 🕑 Абсолютный код                                                          |         |
|           |                                                                                                    | Абсолютные адреса транслировать как относительные (адресация 067 в 037)   |         |
|           |                                                                                                    | 🔲 Вывод листинга таблицы перекрестных ссылок                              |         |
|           |                                                                                                    | Округление чисел с плавающей запятой                                      |         |
|           |                                                                                                    | 🗌 Испољазвание русского алфавита                                          |         |
|           |                                                                                                    | Верхний и нижний регистр                                                  |         |
|           |                                                                                                    | Прервать/востановить формирование блока локальных меток                   | ~       |
|           |                                                                                                    |                                                                           |         |
|           |                                                                                                    | Сохранить настройки                                                       | Закрыть |
| Ошибили   | Заклалии                                                                                                    |                                                                           |         |
| ОШИОКИ    | Лакладки                                                                                                    |                                                                           |         |
| Загружен  | проект "DEMC                                                                                                    | <b>)</b> "                                                                |         |

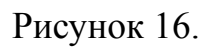

## 4.4. Создание конфигурации проекта

Для создания конфигурации проекта нужно открыть вкладку «Карта линковки» (рис. 17) диалога «Параметры проекта» и выбрать элемент «Добавить...». Откроется дополнительное окно (рис. 18).

| ыцеленный сегмент<br>Тип<br>Название<br>Физический адрес 0 |
|------------------------------------------------------------|
| ыделенный сегмент<br>Тип<br>Название<br>Физический адрес 0 |
| Название<br>Физический адрес 0                             |
| Физический адрес 0                                         |
|                                                            |
| Виртуальный адрес 0                                        |
| Адрес размещения 0                                         |
| дреса расположения переменных—                             |
| Физический 4100000                                         |
| Виртуальный 140000                                         |
|                                                            |
|                                                            |
|                                                            |
|                                                            |
|                                                            |
|                                                            |
|                                                            |

Рисунок 17.

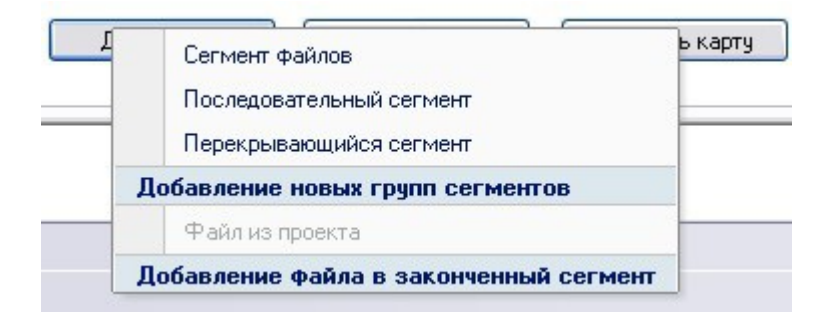

## Рисунок 18.

С помощью опций «Добавление новых групп сегментов» можно создать требуемую конфигурацию (дерево) проекта:

– сегмент файлов 💦 – сегмент, в который последовательно включаются файлы

проекта;

– последовательный сегмент 🚬 – состоит из сегментов, располагающихся в

ПЗУ последовательно;

перекрывающийся сегмент

 состоит из сегментов, имеющих общий
 виртуальный адрес и различные физические адреса.

Затем с помощью опции «Файл из проекта» включить в отмеченный сегмент файл или группу файлов из списка файлов проекта.

Список файлов проекта можно открыть, используя форму «Выделенный сегмент» в правой части окна (рис. 19).

| арта памяти | Выделенный сег | мент            |   |
|-------------|----------------|-----------------|---|
|             | Тип            | Файл            |   |
|             | Название       | File            | ~ |
| File        | Физический ад  | File<br>Alg A S |   |
|             | Виртуальный а  |                 |   |
|             | Адрес размеще  | ния             |   |

#### Рисунок 19.

Если из конфигурации проекта нужно удалить сегмент или файл, его необходимо отметить и выбрать элемент «Удалить».

Для удаления всего дерева проекта нужно выбрать элемент «Очистить карту».

#### 4.5. Настройка параметров линковки

Для настройки параметров линковки используются формы «Выделенный сегмент» и адреса расположения переменных вкладки «Карта линковки». Отметив настраиваемый сегмент в дереве проекта, необходимо в форме «Выделенный сегмент» задать для него виртуальный и физический адрес (рис. 20). Адрес (виртуальный и физический) расположения данных/переменных задается в форме «Адреса расположения переменных».

|      | Тип             | Cer     | мент файлов |
|------|-----------------|---------|-------------|
| SO   | Название        | SO      |             |
| File | Физический а    | црес    | 200000      |
|      | Виртуальный а   | дрес    | 0           |
|      | Адрес размеще   | ения    |             |
|      | Адреса располож | ения пе | ременных—   |
|      | Физический      |         | 4100000     |
|      |                 |         |             |

Рисунок 20.

Созданную карту линковки (конфигурация проекта и параметры линковки) необходимо сохранить, нажав «Сохранить настройки» в нижней правой части вкладки.

4.6. Настройка параметров среды разработки

Настройка параметров среды разработки производится с помощью вкладки «Дополнительные параметры» в диалоговом окне «Параметры проекта» (рис. 21).

Можно воспользоваться настройками по умолчанию, нажав «По умолчанию» в нижней левой части вкладки. Затем сохранить настройки.

| ИСРПО 1806 - BSKDM_31_05_16 _ = = 3                                                                                         |
|----------------------------------------------------------------------------------------------------|
| Файл Правка Проект Построение Flash                                                                                         |
| 🕞 🕑 🔚 🗞 🕼 🕼 🕽 🕿 🔛 🦉 🥵 👂 🖓 🚥 🕨 Creeynarop 🔹 🗄 🕼 🖈 🛛 😓 🚳                                                                      |
| Параметры проекта                                                                                                    |
| Карта линковки Вывод листинга на диск. У Отладка в режиме наблюдения                                                        |
| Ключи трансляции Код баласта 0377                                                                                           |
| Дополнительные<br>пераметры         Нижняя граница 0.39         005200000           Нижняя граница ЕЕРВОМ         010777776 |
| Пути к файлам,<br>подключённым по include<br>(несколько через ",")                                                          |
| Сохранить настройки Закрыть                                                                                                 |
| Ошибки Закладки                                                                                                    |
| Загружен проект "BSKDM_31_05_16"                                                                                            |

Рисунок 21.

### 4.7. Построение исполняемого модуля

Для построения исполняемого модуля заданной конфигурации необходимо запустить процесс трансляции файлов с исходным текстом. Для этого надо выбрать элемент меню «Построение – Транслировать файл » или «Построение – Грансляция проекта ». Если в процессе трансляции будут обнаружены ошибки, сообщения о них будут выведены во всплывающее окно «Ошибки» (рис. 22) главного окна ИСРПО в режиме создания проекта.

| : 0      | .(2)                                                          |                                                 | -0         |
|----------|---------------------------------------------------------------|-------------------------------------------------|------------|
| ; Ошиоки |                                                               | Φοῦο Η                                          |            |
|          | 1 синтаксическая ошибка<br>2 нет :<br>3 синтаксическая ошибка | Alg_A_S.cpp 5<br>Alg_A_S.cpp 5<br>Alg_A_S.cpp 6 |            |
| Ошибки ( | (3) Закладки                                                  |                                                 |            |
| Ошибок т | трансляции: 3                                                 | Строка: 1                                       | Столбец: 1 |

### Рисунок 22.

Если процесс трансляции завершен успешно, необходимо запустить процесс линковки проекта, выбрав элемент меню «Построение – Линковка \_\_\_\_\_».

Предупреждения и сообщения об ошибках после завершения работы линковщика размещаются в окне «Ошибки».

Во время процессов трансляции и линковки будет выводиться статусная информация о выполнении процессов и конечные результаты (рис. 23).

| ация | <ul> <li>Статусная информац</li> </ul> |   |          | <u> (1966)</u> |
|------|----------------------------------------|---|----------|----------------|
|      |                                        | / | Закладки | Ошибки         |
|      |                                        | 4 | Закладки | Ошибки         |

## Рисунок 23.

После успешного завершения процесса построения исполняемого модуля можно приступать к его отладке.

4.8. Программирование Flash

ИСРПО имеет возможность программирования микросхем flash памяти. Для этого необходимо включить процессор, если он выключен, выбрать на панели инструментов или «Flash» главного меню в режиме создания проекта (в режиме отладки). Откроется диалоговое окно FLASH и EEPROM.

В левой части окна перечислены опции:

- запись FLASH, EEPROM (рис. 24);
- стирание FLASH (рис. 25);
- сравнение FLASH и/или ZMD (рис. 26).

Каждой опции соответствует своя форма. Для программирования микросхем flash памяти необходимо выбрать нужную опцию, заполнить соответствующую форму и выбрать требуемое действие.

| FLASH 11 EEPROM                                                                                    | x                                                                                                    |
|----------------------------------------------------------------------------------------------------|----------------------------------------------------------------------------------------------------|
| <ul> <li>Запись FLASH, EEPROM</li> <li>Страние Flash</li> <li>Сравнение Flash и/или ZMD</li> </ul> | Текущий проект         Загрузка во FLASH и EEPROM       Загрузить         Стирать сектора Flash, занимаемые ZMD         Файл ZMD       С:\Documents and Settings\Marina\Mou до ♥         Адрес загрузки       Выбрать Файл ZMD         Стирать сектора Flash, занимаемые ZMD       Выбрать Файл ZMD         Стирать сектора Flash, занимаемые ZMD       Выбрать Файл ZMD         Стирать сектора Flash, занимаемые ZMD       Загрузить         Чтение и запись произвольного слова       Записать в EEPROM         О       Прочитать       Записать в FLASH         ЕЕРROM       Блокировать EEPROM         Прогресс |
|                                                                                                    | Закрыть                                                                                                    |

Рисунок 24.

| LASH и EEPROM                                                                                      |                                                                                                    |
|----------------------------------------------------------------------------------------------------|----------------------------------------------------------------------------------------------------|
| <ul> <li>Зались FLASH, EEPROM</li> <li>Страние Flash</li> <li>Сравнение Flash и/или ZMD</li> </ul> | Гекущий проект<br>Стереть весь Flash Очистить<br>Выборочная очистка произвольного сектора<br>Стереть сектор с адреса Сектор №0 - 00.000.000 ▼<br>Очистить<br>Информация о секторах, занимаемых произвольным ZMD<br>Файл ZMD ▼<br>Сектора текущего ZMD<br>Выбрать файл ZMD<br>Стереть текущий сектор<br>Стереть все сектора ZMD |
|                                                                                                    | Закорль                                                                                                    |

Рисунок 25.

| FLASH 14 EEPROM                                                                                    |                                                                                                    |                                                                                                    | X                                                    |
|----------------------------------------------------------------------------------------------------|----------------------------------------------------------------------------------------------------|----------------------------------------------------------------------------------------------------|------------------------------------------------------|
| <ul> <li>Запись FLASH, EEPROM</li> <li>Страние Flash</li> <li>Сравнение Flash и/или ZMD</li> </ul> | Область памяти и файл<br>Файл ZMD С:\Docu<br>С Сравнивать до ко<br>Физический адрес на<br>Ре<br>Адрес<br>01234567 | ZMD для сравнения<br>ments and Settings\M<br>нца ZMD Выб<br>ачала области 0<br>Сравнить<br>зультат сравнения<br>Файл ZMD 0<br>012345 | 1arina\Моидо ♥<br>брать Файл ZMD<br>Память<br>012345 |
|                                                                                                    |                                                                                                    |                                                                                                    | Закрыть                                              |

Рисунок 26.

#### 5. ОТЛАДКА ПРОГРАММ

Средства отладки ИСРПО включают в себя интерактивный символьный отладчик для работы с платами целевого устройства через адаптер (**Отладчик**) и программный симулятор (**Симулятор**), позволяющие отлаживать исполняемые модули, полученные с помощью Си компилятора, ассемблера и линковщика.

Режим отладки программ предоставляет следующие возможности:

- отладка программ на уровне исходных текстов;

- отладка программ на уровне дизассемблированного программного кода;

- пошаговое выполнение программы;

- отладка с помощью точек останова;

- просмотр значений переменных в специальном окне;

– работа с периферией.

#### 5.1. Подготовка к отладке и запуск Симулятора

Прежде чем производить отладку полученного исполняемого модуля необходимо выполнить следующие действия:

– получить двоичный или шестнадцатеричный файл исполняемого модуля (см. п. 4.7.);

 убедиться в наличии исполняемого модуля в случае его успешного построения.

Для запуска Симулятора нужно либо выбрать элемент меню «Построение – Выбор режима отладки > Симулятор» на панели инструментов . Затем

– «Построение – Начать отладку», либо нажать на панели инструментов, либо
 клавишу F5. При этом ИСРПО произведет следующие действия:

- загрузку исполняемого модуля программы пользователя согласно настройкам;

 установку программного счетчика (счетчика команд) в точку старта программы.

После успешного старта Симулятора на экране появится основное окно ИСРПО в режиме отладки. В нем – окна отладки файлов с исходным текстом программы (ассемблер), регистров общего назначения и системных регистров, точек останова, данных для наблюдения, в окне «файл ZMD/Проект» – дерево проекта (рис. 27).

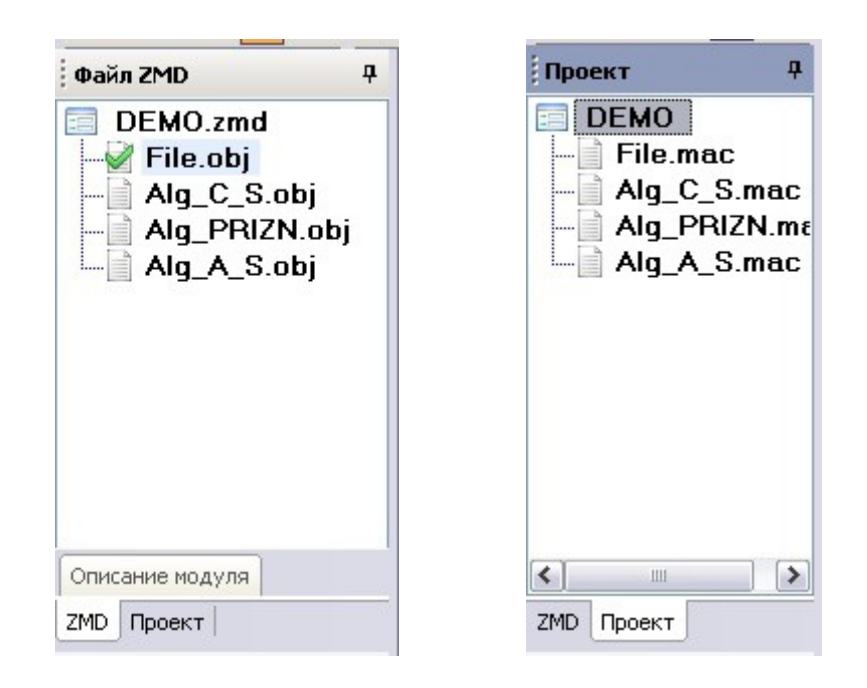

Рисунок 27.

### 5.1.1. Сообщения Симулятора

В строку сообщений производится вывод информации о происходящих процессах (рис. 28):

- загружен файл «\*.zmd»;
- выполнен пуск;
- выполнен стоп;
- установлена точка останова по адресу (FA);
- убрана точка останова по адресу (FA);
- убраны все точки останова.

< СИМУЛЯТОР > Загружен файл "DEMO.zmd"

#### Рисунок 28.

5.1.2. Окна регистров центрального процессора (ЦП)

Данное окно позволяет пользователю следить за изменениями содержимого регистров ЦП во время отладки программы и при необходимости редактировать их содержимое. В окне отображаются следующие данные:

- регистры общего назначения (рис. 29);

- регистры состояния диспетчера памяти (рис. 30);

- регистры таймеров (рис. 31);

- регистры процессора с плавающей запятой (ППЗ) (рис. 32);

– периферия (рис. 33).

Данные в окне обновляются при отладке «Пуск с задержкой» и при пошаговой отладке после выполнения каждого шага.

|      | Значение | 1 |
|------|----------|---|
| ▶ R0 | 000000   |   |
| R1   | 143231   |   |
| R2   | 177777   |   |
| R3   | 140004   |   |
| R4   | 140002   |   |
| R5   | 143000   |   |
| SP   | 137676   |   |
| PC   | 000464   |   |
| PSW  | 000004   |   |
| HSP  | 000000   |   |
| HSP  | 000000   |   |

Рисунок 29.

| ÷ц | п       |          | ą |
|----|---------|----------|---|
| P  | егистры | SR       | ą |
|    |         | Значение | 9 |
| ۲  | SR0     | 000001   |   |
|    | SR2     | 000000   |   |
|    | SR3     | 000000   |   |

Рисунок 30.

| įц | п                 |          | ą |
|----|-------------------|----------|---|
| P  | Регистры таймеров |          |   |
|    |                   | Значение |   |
| F  | CSR               | 000000   |   |
|    | BPR               | 000000   |   |
|    | BR                | 000000   |   |
|    | RS                | 000000   |   |
|    | RD                | 000000   |   |
|    | <b>REVNO</b>      | 000000   |   |
|    | RDCTI             | 000000   |   |
|    | RDIO              | 000000   |   |
|    | RCTI              | 000000   |   |

Рисунок 31.

| A | ккумуля | торы ППЗ |         | Ą |
|---|---------|----------|---------|---|
|   |         | }начениє | начениє | ^ |
| • | AC0     | 040711   | 114631  |   |
|   |         | 000000   | 000000  | Ì |
|   | AC1     | 040700   | 000000  |   |
|   |         | 000000   | 000000  |   |
|   | AC2     | 040200   | 000000  | = |
|   |         | 000000   | 000000  | Ì |
|   | AC3     | 037314   | 146314  |   |
|   |         | 146314   | 146314  |   |
|   | AC4     | 000000   | 000000  |   |
|   |         | 000000   | 000000  | - |
|   | AC5     | 000000   | 000000  | ~ |

Рисунок 32.

| Периферия |      |          |  |  |
|-----------|------|----------|--|--|
|           |      | Значение |  |  |
| •         | RCSR | 000000   |  |  |
|           | RBVF | 000000   |  |  |
|           | XCSR | 000000   |  |  |
|           | XBVF | 000000   |  |  |

Рисунок 33.

## 5.1.3. Окно «Регистры диспетчера памяти (ДП)»

Данное окно отображает содержимое регистров адреса страницы (PAR) и регистров признака страницы (PDR) (рис. 34).

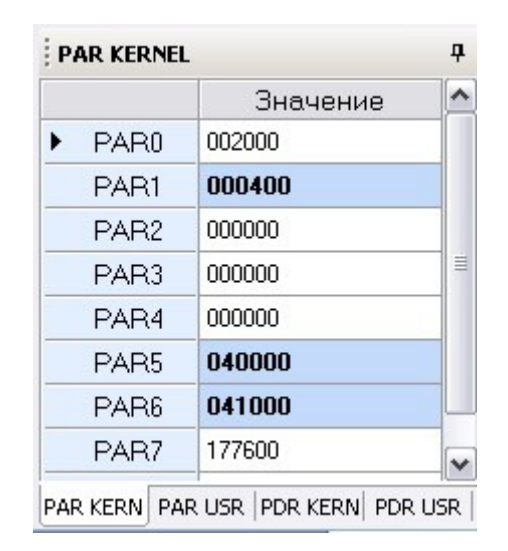

Рисунок 34.

Данные в окне обновляются при пошаговой отладке после выполнения каждого шага, если содержимое регистров диспетчера памяти изменялось.

5.1.4. Окно отладки

Окно отладки предназначено для отладки программ пользователя на уровне исходных текстов (ассемблер) или на уровне дизассемблированного программного кода. Тип окна отладки определяется выбором опции («Отладка в исходных текстах» или «Отладка в дизассемблере») в нижней левой части окна.

Окно отладки имеет слева специальное поле светло-серого цвета, где для строк программы могут отображаться специальные значки, обозначение которых представлено в таблице 9.

| Значок          | Описание                                                                |
|-----------------|-------------------------------------------------------------------------|
| (желтый)        | Данная строка является текущей, т.е. на нее указывает счетчик команд РС |
|                 | Строка выделена желтым цветом (отладка в исходных текстах)              |
|                 | Строка выделена голубым цветом (отладка в дизассемблере)                |
| (темно-красный) | Данная строка содержит точку останова                                   |
|                 | Строка выделена темно-красным цветом (отладка в исходных текстах)       |

Работа с точками останова рассмотрена в пункте 5.2.

5.1.5. Окно «Данные для наблюдения»

Окно «Данные для наблюдения» основного окна ИСРПО в режиме отладки представлено на рис. 35.

| і д | анные для наблюдения |       |   |          | ₽        |
|-----|----------------------|-------|---|----------|----------|
| +   | Переменная           | Метка |   | Значение | Адрес    |
| -   | A_S_static_03_Pr30   | ](    | ~ | 000000   | 04100020 |
| -   | ~                    |       | ~ | 000500   | 4017676  |
| 7   | ~                    | TASK2 | ~ | 005237   | 00200500 |
| 0   |                      |       |   |          |          |
|     |                      |       |   |          |          |

Рисунок 35.

В данном окне отображаются значения выбранных переменных или ячеек памяти. Возможно изменение значений переменных или ячеек памяти, находящихся в области данных.

Данные для наблюдения задаются с помощью левого поля данного окна (таблица 10).

| Значок | Описание                             |
|--------|--------------------------------------|
| +      | Добавить новую переменную            |
|        | Добавить новую метку                 |
|        | Добавить новый адрес                 |
|        | Выбрать из списка переменные и метки |
|        | Убрать текущий элемент               |
| 4      | Обновить                             |
| \$     | Автообновление                       |
|        | Сохраненные значения                 |

Таблица 10. Выбор данных для наблюдения

5.1.6. Окно «Массив элементов памяти»

Окно «Массив элементов памяти» основного окна ИСРПО в режиме отладки представлено на рис. 36.

| Ma  | ссив элементо  | в памяти М | 1º1 (04001: | 200 - 0400 | 1276)  | <del>д</del> |
|-----|----------------|------------|-------------|------------|--------|--------------|
| +   |                | 0          | 2           | 4          | 6      | ^            |
|     | 04001200       | 015467     | 077777      | 177760     | 025252 | =            |
| 5   | 04001210       | 111116     | 000001      | 000042     | 065462 |              |
|     | 04001220       | 006570     | 111777      | 016540     | 177777 |              |
|     | 04001230       | 000026     | 000012      | 160000     | 000024 | ~            |
| Mac | сив Nº1 Массив | Nº2 Mac    | сив №3      |            |        |              |

## Рисунок 36.

В данном окне можно задать три массива данных для наблюдения. Для задания адресов массива нужно выбрать массив (нижнее поле окна) и 🙀 (выбор диапазона) или 🚬 и выбрать диапазон из сохраненных.

5.1.7. Окно «Дамп памяти»

При выборе на панели инструментов открывается окно «Дамп памяти»

(рис. 37), позволяющее просмотреть всю существующую память либо с помощью полосы прокрутки, либо, задав конкретный физический адрес. В данном окне можно также изменить содержимое ячеек памяти, доступных для изменения.

| ▶ 04001140 0      | חחחחח | and the second second second second second second second second second second second second second second second |                |        |   |          |
|-------------------|-------|----------------------------------------------------------------------------------------------------|----------------|--------|---|----------|
|                   | 00000 | 000000                                                                                                    | 000000         | 000000 |   | 04001200 |
| <b>04001150</b> 0 | 00000 | 000000                                                                                                    | 000000         | 000000 |   | Перейти  |
| <b>04001160</b> 0 | 00000 | 000000                                                                                                    | 000000         | 000000 |   |          |
| <b>04001170</b> 0 | 00000 | 000000                                                                                                    | 000000         | 000000 |   |          |
| 04001200 0        | 15467 | 077777                                                                                                    | 177760         | 025252 |   |          |
| 04001210 1        | 11116 | 000001                                                                                                    | 000042         | 065462 |   |          |
| 04001220 0        | 06570 | 111777                                                                                                    | 016540         | 177777 |   |          |
| <b>04001230</b> 0 | 00026 | 000012                                                                                                    | 160000         | 000024 |   |          |
| <b>04001240</b> 0 | 00000 | 000000                                                                                                    | 000000         | 000000 |   |          |
| <b>04001250</b> 0 | 00000 | 000000                                                                                                    | 000000         | 000000 |   |          |
| <b>04001260</b> 0 | 00000 | 000000                                                                                                    | 000000         | 000000 |   |          |
| <b>04001270</b> 0 | 00000 | 000000                                                                                                    | 000000         | 000000 |   |          |
|                   |       | transier and N                                                                                                   | 20000000000000 |        | - |          |

Рисунок 37.

## 5.1.8. Окно «Точки останова»

Окно «Точки останова» основного окна ИСРПО в режиме отладки представлено на рис.38.

| A | Адрес    | Иодуль |  |  |  |  |
|---|----------|--------|--|--|--|--|
|   | 00200474 | File   |  |  |  |  |
|   |          |        |  |  |  |  |

Рисунок 38.

5.2. Точки останова и пошаговая отладка

Пошаговая отладка предназначена для контроля выполнения программы с остановкой после каждой команды и выполнения необходимых корректирующих действий. Выполнение команд пошаговой отладки осуществляется выбором соответствующего элемента меню «Отладка».

Точки останова предназначены для остановки выполнения программы на указанных командах (до их выполнения). Точки останова можно установить/удалить следующими способами:

- указать адрес или метку в окне «точки останова»;

– подвести курсор к нужной строке программы и нажать клавишу «F9» или

значок 🚬 на панели инструментов;

 подвести указатель мыши к нужной строке программы (на светло-серое поле слева) и нажать левую кнопку мыши.

Все точки останова можно удалить, выбрав \_\_\_\_\_ в окне «точки останова» или

на панели инструментов или Ctrl+ Shift+F9.

5.3. Подготовка к отладке и запуск отладчика

Если при работе с **Отладчиком** нет необходимости вмешиваться в процесс выполнения программы, а нужно только наблюдать за содержимым ячеек памяти и переменными, то при настройке параметров среды разработки в диалоговом окне «Параметры проекта» необходимо выбрать/отметить «Отладка в режиме наблюдения», сохранить настройки и построить исполняемый модуль.

Прежде чем производить отладку полученного исполняемого модуля необходимо:

- включить рабочее место для отладки СПО;

- записать полученный файл - .ZMD во Flash, если он не был записан ранее.

Для запуска Отладчика нужно выбрать элемент меню «Построение – Выбор режима отладки > Отладчик». Затем – «Построение – Начать отладку», либо нажать

на панели инструментов, либо клавишу F5.

После успешного старта **Отладчика** на экране появляются окна, аналогичные окнам **Симулятора**, за исключением окна «Регистры общего назначения» – отсутствует HSP – стек HALT-моды.

В строке сообщений – «Процессор включен/выключен» (рис. 39).

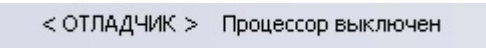

Рисунок 39.

В остальном работа с Отладчиком не отличается от работы с Симулятором.

При выборе отладки в режиме наблюдения команды меню «Отладка» кроме команды «Перезапуск» неактивны (рис. 40).

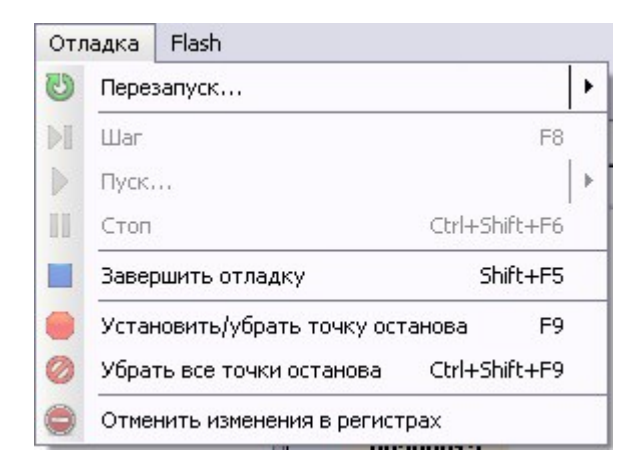

Рисунок 40.

ПРИЛОЖЕНИЕ

## ОПИСАНИЕ КЛЮЧЕЙ ИСРПО

### 1. КЛЮЧИ КОМПИЛЯЦИИ

В данном режиме пользователь выставляет галочки в нужные поля. В окне (рис. 1) представлены следующие ключи управления компиляции Си программ.

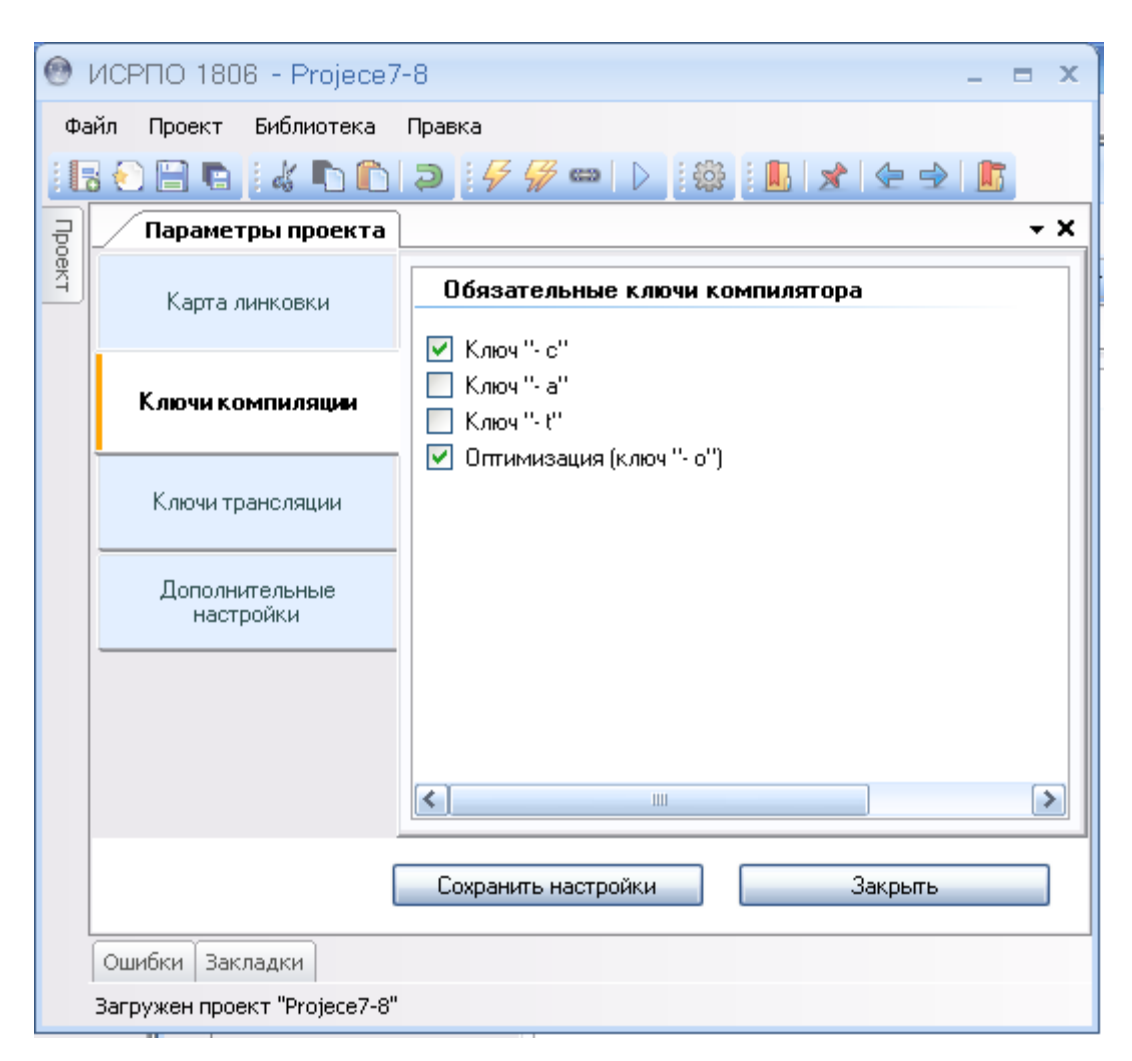

Рисунок 1.

### 1.1. Ключ «с»

Ключ «с» предназначен для вывода в промежуточный код на ассемблере информационных комментариев. Этот режим необходим при очень больших размерах промежуточного файла. С помощью данного ключа можно уменьшить размер файла. Комментарии необходимы разработчикам алгоритмов, как для отладки программ, так

и для системных нужд. Также с их помощью можно определить места для проведения оптимизации кода.

1.2. Ключ «а»

Ключ «а» даёт возможность блокировки выполнения программы. Может быть использовано как дополнительное средство отладки программ на этапе комплексного тестирования.

1.3. Ключ «t»

Данная возможность предназначена для контролирования процесса выполнения программ. С ее помощью можно определить главное – зависание программы.

В текст программы встраивается код, с помощью которого идет проверка и контроль. Код работает с таблицей данных (ТД). Таблица данных содержит для каждого алгоритма ячейку памяти. Адрес и размер таблицы известен разработчику. Этот адрес он использует для просмотра памяти ТД. На основании информации в ТД разработчик может определить некорректное выполнение программ. В ТД видна частота выполнения программ и возможное зависание программ отдельных алгоритмов. После тестирования данный ключ желательно удалить.

1.4. Ключ «о»

Ключ «о» используется как средство оптимизации кода программ на языке Си. С помощью данного ключа на этапе трансляции Си-программ выполняется оптимизация кода с помощью блоков инициализации переменных. Ключ работает в паре с управляющими опциями в тексте Си-программы. Например:

```
//+opt
T01068_01 = T02205 = T01034_01 = T02209 = T01022_01 = T02017 = T01026_01 = T02025 = T01018_01 = 0;
T02033 = T01030_01 = T02045 = T01051_01 = T02041 = T01059_01 = T02049 = T01059_02 = T02053 =0;
T01055_01 = T02057 = T01055_02 = T02061 = T01055_03 = T02065 = T01055_04 = T02069 = T01055_05 =0;
T02073 = T01055_06 = T02077 = T01055_07 = T02081 = T01055_08 = T02085 = T01055_09 = T02089 = 0;
/.opt
```

В первой и в последней строках примера блока инициализации переменных алгоритма указаны управляющие слова. Начало и конец блока инициализации. Этот

механизм значительно уменьшает код программы и время выполнения алгоритма. Также фрагменты инициализации переменных можно вставлять в любом месте Си-программы.

Инициализация переменных может принимать значение 0 или 1. В блоке инициализации переменных будут оптимизироваться переменные только типа Binar и Set. И это ограничение для программы оптимизации кода. Для данной разработки используются переменные, например:

- 1. B0000000...B9999999,
- 2. P0000000...P99999999,
- 3. S00000...S99999,
- 4. T00000...TS999999,
- 5. C00000...C99999

#### и резервируемые

1. B000R000...B999R999

## 2. КЛЮЧИ ТРАНСЛЯЦИИ

В данном режиме пользователь выставляет галочки в нужные поля. В окне есть следующие ключи управления этапа трансляции программ на ассемблере:

- управление листингом;

- управление объектным кодом;
- управление таблицей перекрестных ссылок.

Ключи трансляции программ предназначены для формирования командной строки управления процессом трансляции, создания выходных файлов и формирования структуры объектного файла и таблицы перекрестных ссылок файлов. С помощью данных ключей:

- создается информативный листинг или усеченный;

- создается абсолютный или настраиваемый объектный модуль;

– формируется определенная структура данных таблицы перекрестных ссылок.
 Пример для управления листингом представлен на рис. 2, а расшифровка
 ключей – на рис. 3.

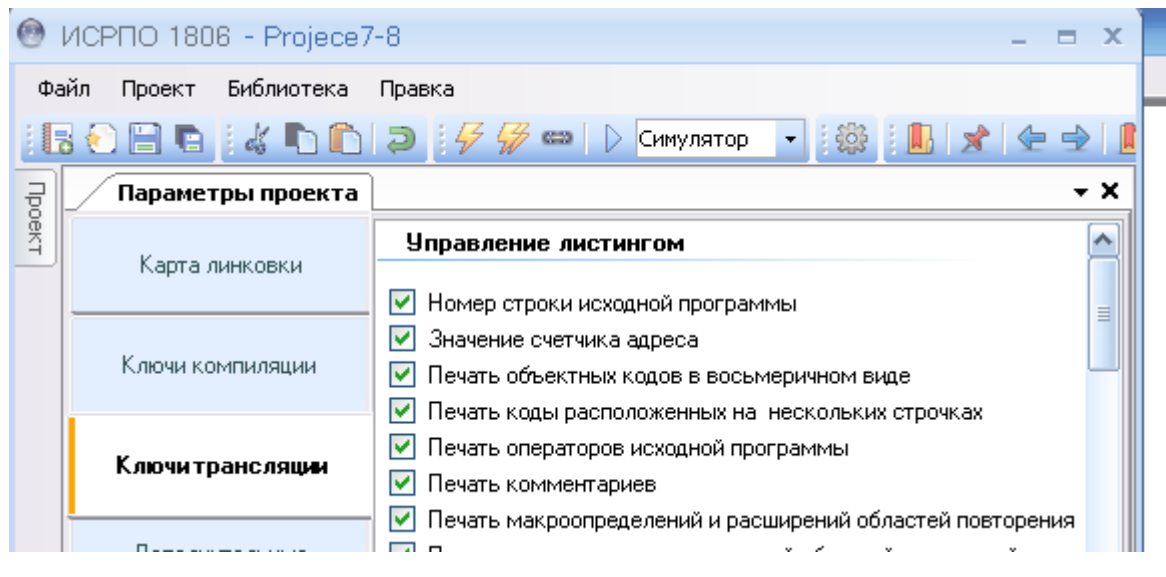

Рисунок 2.

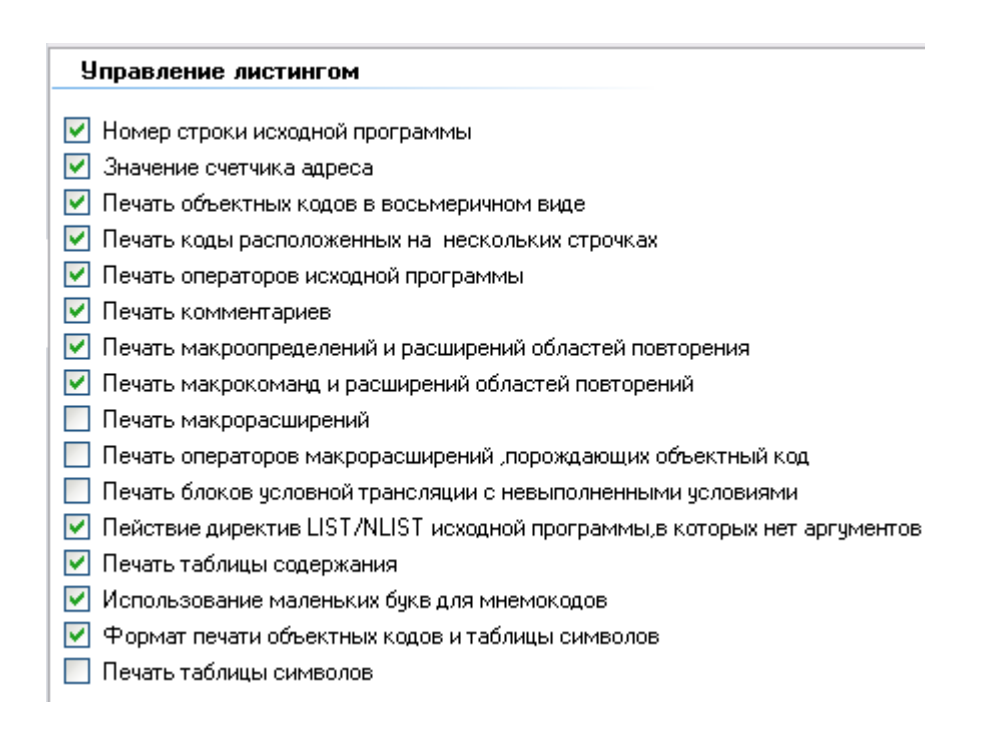

Рисунок 3.

Все указанные ключи привязаны к аргументам директив .LIST и .NLIST. Все выставленные ключи в данном окне автоматически записываются в командную

строку вызова ассемблера при трансляции файла. В таблице 1 описаны аргументы директив .LIST и .NLIST.

|  | Таблица 1. | Аргументы директив | .LIST и | .NLIST |
|--|------------|--------------------|---------|--------|
|--|------------|--------------------|---------|--------|

| Аргумент | Значение по                              | Функции                                                                         |
|----------|------------------------------------------|---------------------------------------------------------------------------------|
| SEQ      | Печать                                   | Управление печатью порядкового номера строк исходной программы                  |
| LOC      | Печать                                   | Управление печатью значений счетчика адресов                                    |
| BIN      | Печать                                   | Управление печатью создаваемого двоичного кода                                  |
| BEX      | Печать                                   | Управление печатью второго и третьего слов двоичного кода                       |
| SRC      | Печать                                   | Управление печатью исходной строки                                              |
| СОМ      | Печать                                   | Управление печатью комментария                                                  |
| MD       | Печать                                   | Управление печатью макроопределений и расширений блоков повторений              |
| MC       | Печать                                   | Управление печатью вызовов макрокоманд и расширений блоков повторений           |
| ME       | Не<br>распечатывать                      | Управление печатью макрорасширений                                              |
| MEB      | Не<br>распечатывать                      | Управление печатью двоичного кода макрорасширения                               |
| LD       | Не<br>распечатывать                      | Управление печатью всех директив управления листингом, в которых нет аргументов |
| CND      | Печать                                   | Управление печатью невыполненных условных блоков                                |
| ТОС      | Печать                                   | Управление печатью оглавления при первом проходе транслятора                    |
| SYM      | Печать                                   | Управление печатью таблицы символов программ                                    |
| TTM      | Печать в<br>формате<br>коротких<br>строк | Управление форматом выходных строк листинга                                     |

Пример для управления структурой объектного кода рассмотрен на рис. 4 и рис. 5.

| 0   | ИСРПО 180        | 16 - Projece7 | - 8 – 🗖                                                                                                    | x   |  |  |  |  |
|-----|------------------|---------------|----------------------------------------------------------------------------------------------------|-----|--|--|--|--|
| Фа  | ийл Проект       | Библиотека    | Правка                                                                                                    |     |  |  |  |  |
| :6  | s 🐑 🗎 🖷          | 1 d 🗅 🛍       | 🔁 🛛 🗲 🚀 🚥 🜓 Симулятор 🕞 🎆 🕅 🗶 🗶 🔿                                                                                                    |     |  |  |  |  |
| 司   | Парамет          | гры проекта   | <b>└</b>                                                                                                    | ×   |  |  |  |  |
| EKT | Карта линковки   |               | Управление структурой объектного файла Абсолютный код                                                                                                    |     |  |  |  |  |
|     | Ключи компиляции |               | <ul> <li>Абсолютные адреса транслировать как относительные (адреса)</li> <li>Вывод листинга таблицы перекрестных ссылок</li> <li>Округление чисел с плавающей запятой</li> </ul> |     |  |  |  |  |
|     | Ключи трансляции |               | <ul> <li>Использвание русского алфавита</li> <li>✓ Верхний и нижний регистр</li> </ul>                                                                                           | III |  |  |  |  |
|     |                  |               |                                                                                                    |     |  |  |  |  |

Рисунок 4.

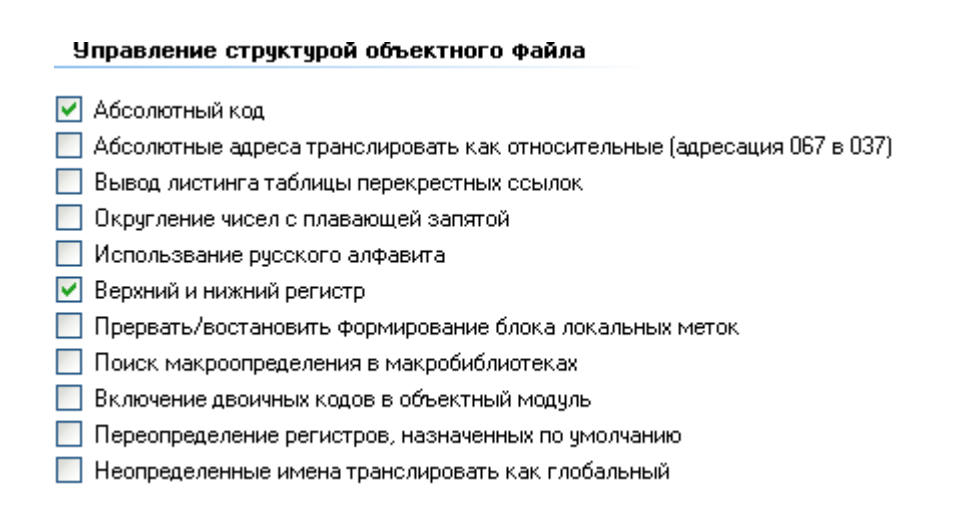

#### Рисунок 5.

Все указанные ключи привязаны к аргументам директив .ENABL и .DSABL. Все выставленные ключи в данном окне автоматически записываются в командную строку вызова ассемблера при трансляции файла. В таблице 2 описаны аргументы директив .ENABL и .DSABL.

| Аргумен<br>т | Значение<br>по<br>умолчанию | Функции                                                                                                    |  |  |  |
|--------------|-----------------------------|----------------------------------------------------------------------------------------------------|--|--|--|
| ABS          | Запрещение                  | Вывод абсолютного модуля в двоичном формате                                                                      |  |  |  |
| AMA          | Запрещение                  | Замена относительного метода адресации (67) на абсолютный (37)                                                   |  |  |  |
| CRF          | Запрещение                  | Включение символических имен, используемых в исходном модуле, в таблицу перекрестных ссылок. (работает с /С:арг) |  |  |  |
| FPT          | Запрещение                  | Усечение чисел с плавающей запятой                                                                               |  |  |  |
| LSB          | Запрещение                  | Разрешение иного способа ограничения блока локальных символов                                                    |  |  |  |
| MCL          | Запрещение                  | Поиск неопределенных символических меток в макробиблиотеке пользователя и системной макробиблиотеке.             |  |  |  |
| PNC          | Разрешение                  | Включение объектных кодов в объектный модуль                                                                     |  |  |  |
| REG          | Разрешение                  | Подавление обычного определения, задаваемого по умолчанию                                                        |  |  |  |
| GBL          | Разрешение                  | Обработка неопределенных символических имен как глобальных                                                       |  |  |  |

#### Таблица 2. Аргументы директив .ENABL и .DSABL

Пример управления таблицей перекрестных ссылок представлен на рис. 6.

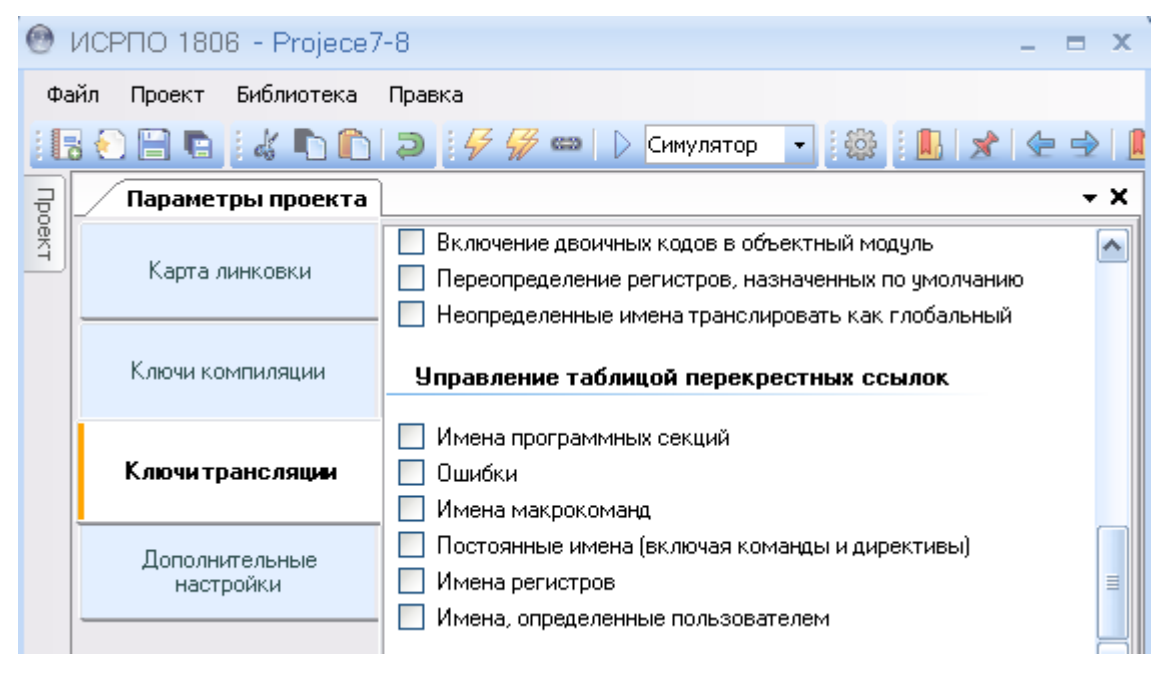

Рисунок 6.

Все указанные ключи привязаны к аргументам переключателя управления печатью таблицы перекрестных ссылок (/С:арг), т.е. определяют содержание данной

таблицы. Все выставленные ключи в данном окне автоматически записываются в командную строку вызова ассемблера при трансляции файла.

## ПЕРЕЧЕНЬ СОКРАЩЕНИЙ

- ДП диспетчер памяти;
- ИСРПО интегрированная среда разработки программного обеспечения;
- ПЗУ постоянное запоминающее устройство;
- ППЗ процессор с плавающей запятой;
- ППЭВМ портативная персональная электронная вычислительная машина;
- СПО специальное программное обеспечение;
- ЦП центральный процессор;
- РАК регистр адреса страницы;
- PDR регистр признака страницы.

|                         |                 |                 |       | Лист регис          | страции изм                                      | менений            |                                                           |       |      |
|-------------------------|-----------------|-----------------|-------|---------------------|--------------------------------------------------|--------------------|-----------------------------------------------------------|-------|------|
| Номера листов (страниц) |                 |                 |       |                     | Всего<br>листов<br>(страниц)<br>в доку-<br>менте | Номер<br>документа | Входящий<br>номер сопро-<br>водительного<br>докум. и дата | Подп. | Дата |
| Изм                     | Изменен-<br>ных | Заменен-<br>ных | новых | Аннули-<br>рованных |                                                  |                    |                                                           |       |      |
|                         |                 |                 |       |                     |                                                  |                    |                                                           |       |      |
|                         |                 |                 |       |                     |                                                  |                    |                                                           |       |      |
|                         |                 |                 |       |                     |                                                  |                    |                                                           |       |      |
|                         |                 |                 |       |                     |                                                  |                    |                                                           |       |      |
|                         |                 |                 |       |                     |                                                  |                    |                                                           |       |      |
|                         |                 |                 |       |                     |                                                  |                    |                                                           |       |      |
|                         |                 |                 |       |                     |                                                  |                    |                                                           |       |      |
|                         |                 |                 |       |                     |                                                  |                    |                                                           |       |      |
|                         |                 |                 |       |                     |                                                  |                    |                                                           |       |      |
|                         |                 |                 |       |                     |                                                  |                    |                                                           |       |      |
|                         |                 |                 |       |                     |                                                  |                    |                                                           |       |      |
|                         |                 |                 |       |                     |                                                  |                    |                                                           |       |      |
|                         |                 |                 |       |                     |                                                  |                    |                                                           |       |      |
|                         |                 |                 |       |                     |                                                  |                    |                                                           |       |      |
|                         |                 |                 |       |                     |                                                  |                    |                                                           |       |      |
|                         |                 |                 |       |                     |                                                  |                    |                                                           |       |      |
|                         |                 |                 |       |                     |                                                  |                    |                                                           |       |      |
|                         |                 |                 |       |                     |                                                  |                    |                                                           |       |      |
|                         |                 |                 |       |                     |                                                  |                    |                                                           |       |      |
|                         |                 |                 |       |                     |                                                  |                    |                                                           |       |      |
|                         |                 |                 |       |                     |                                                  |                    |                                                           |       |      |
|                         |                 |                 |       |                     |                                                  |                    |                                                           |       |      |
|                         |                 |                 |       |                     |                                                  |                    |                                                           |       |      |
|                         |                 |                 |       |                     |                                                  |                    |                                                           |       |      |
|                         |                 |                 |       |                     |                                                  |                    |                                                           |       |      |
|                         |                 |                 |       |                     |                                                  |                    |                                                           |       |      |
|                         |                 |                 |       |                     |                                                  |                    |                                                           |       |      |